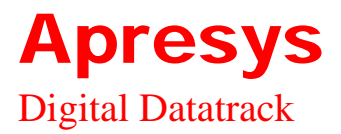

# Contents

### **Chapter One: Product Introduction**

Instrument Description

**Function Information** 

**Product Packing** 

### **Chapter Two: Software and Hardware Installation**

PC Hardware Requirements

PC Software Requirements

RS232 Serial Interface Installation

Software Installation

Software Running

### **Chapter Three: Instructions for the Recording Instrument Software**

Software Interface Instructions

**Product Operation Processes** 

### **Chapter Four: Trouble Shooting**

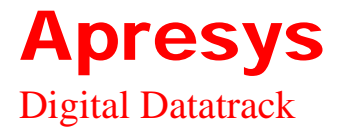

## **Chapter One: Product Introduction**

Welcome to the 'Recording Instrument' of our company.!

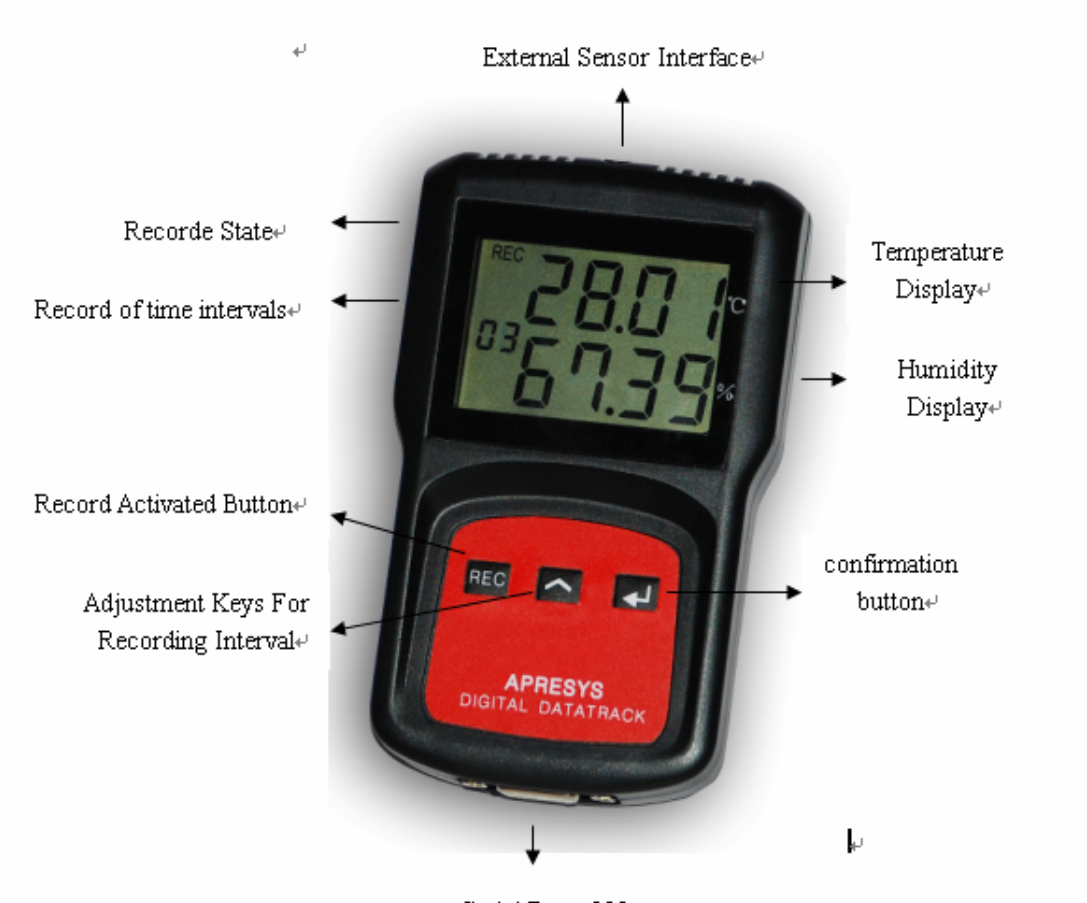

Serial Ports 232₽

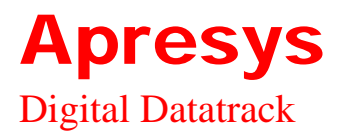

### **Product Function**

| Recorded date types:    | temperature, humidity.                               |  |  |  |  |
|-------------------------|------------------------------------------------------|--|--|--|--|
| Maximum data store:     | 100,000                                              |  |  |  |  |
| Communication interface | type: RS232 serial port                              |  |  |  |  |
| Data display:           | PC display and LCD display.                          |  |  |  |  |
| Battery type:           | Unrechargeable Li-Mn battery with $3.6V$ voltage and |  |  |  |  |
|                         | 2400MA capacity.                                     |  |  |  |  |

Accessory List :

One Data Logger One Communication Cable One Software Disk One Operation Instruction One Warranty Card

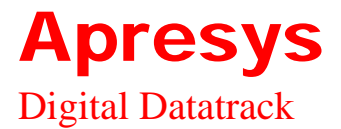

## **Chapter Two: Software and Hardware Installation**

### **Software Running Requirements**

### Hardware Requirements:

Desktop/Lap: CPU: 586 at least System Memory (RAM): 64M at least Hard Disk: 640M free space at least One free serial port at least

### **Software Requirements:**

Windows 98/2000/XP Operating System Excel is recommended to install (could make complicated report forms and data graphs).

### **Recording Instrument Software Installation**

The recoding instrument software is green without the need to install.

### **Indirect Installation of the Serial Interface**

Connect one end of the communication cable of the accessories with the serial interface of the portable recording instrument, and the other end shall be connected with the RS232 serial interface of the computer.

Run the Software

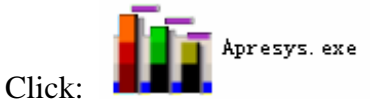

You could run it from the CD or run from any path after copying the software.

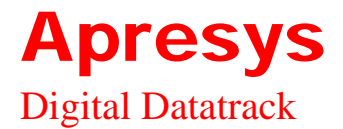

### **Chapter Three:**

## **Instructions for the Recording Instrument Software**

### **Software Interface Instruction**

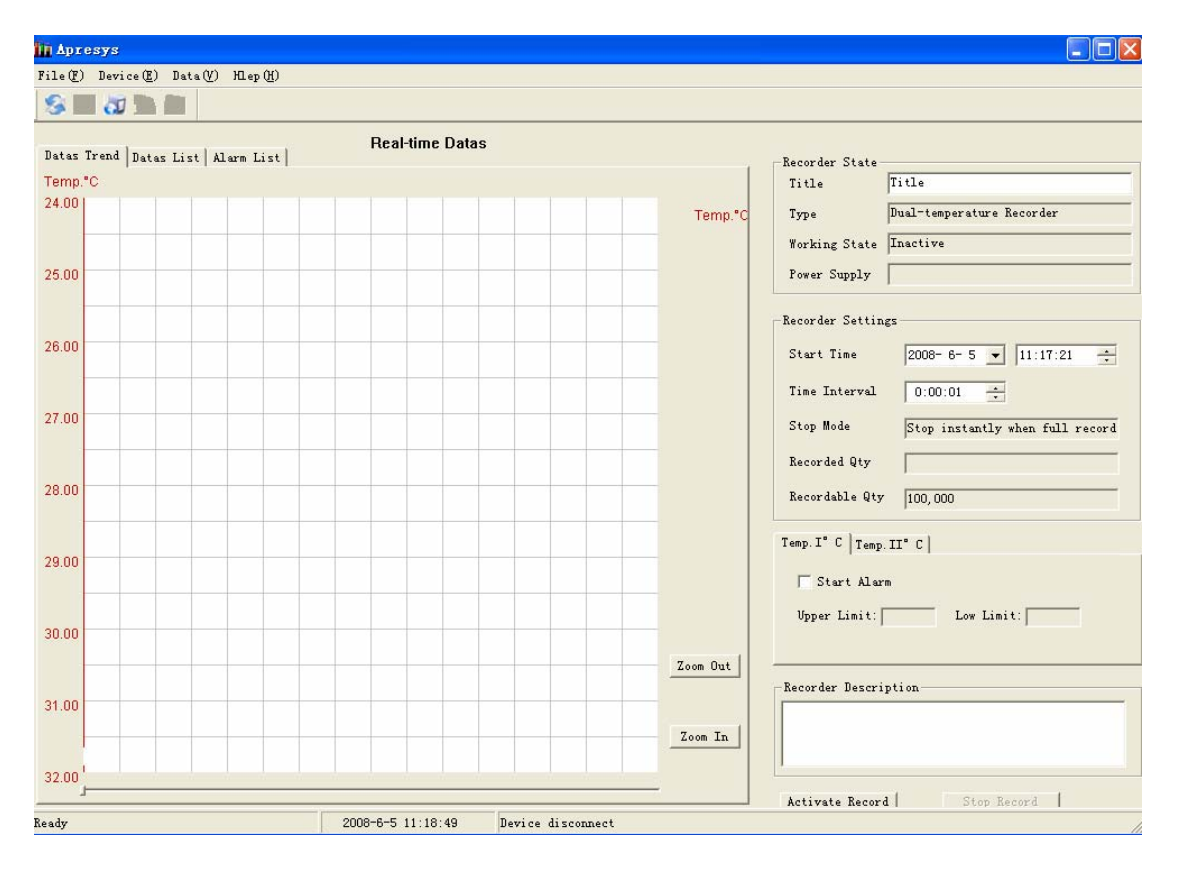

### Menu Bar

File(F) Device(E) Data(V) Hlep(H)

### File: including 'open', 'save' and 'exit'.

**Open:** open the saved recording instrument files.

Save; save in APR, TXT or Excel format.

**Exit:** exit the recording instrument software.

Equipment: including 'connect instrument' and 'disconnect instrument'.

**Connect instrument:** establish the communication between the PC software and the recording instrument.

**Disconnect instrument;** disconnect the communication between the PC software and the recording instrument.

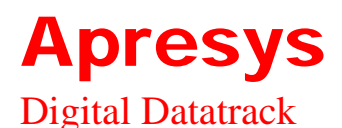

View: including 'toolbar', 'status bar', 'real time interface', historical data interface' and 'read historical data'.

Toolbar: show/hide toolbar.
Status bar: show/hide status bar.
Real time data interface: switch to real time data interface.
Historical data interface: switch to historical data interface.
Read historical data: read the recorded historical data in the instrument.
Help: Apresys Version Copyright (C) 2007.

### Toolbar

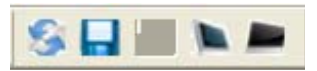

**Open:** open recorded recording instrument files.

Save: save in APR, TXT or Excel format.

**Connect instrument:** connect the instrument to read instrument setting, historical data and boot logging.

Real time data interface: switch to real time data interface.

Historical data interface: switch to historical data interface.

### **Recording Instrument Status**

| -Recorder State- |                          |
|------------------|--------------------------|
| Title            | Title                    |
| _                | m 417 111 1              |
| Туре             | Temp. &Humidity Kecorder |
| Worlding State   | Tractive                 |
| "orking State    | linaccive                |
| Power Supply     | Normal                   |
|                  | 1                        |

**Title:** set/view the title of recorded data.

Instrument name: display instrument type.

**Working status:** display the recording status of the recording instrument. **Supply voltage:** display if the voltage of the instrument battery is normal.

### **Recording Instrument Setting**

## **Apresys**

| Dig | ital Datatrack     |                                 |
|-----|--------------------|---------------------------------|
|     | -Recorder Settings |                                 |
|     | Start Time         | 2008- 4- 7 💌 14:15:54 💼         |
|     | Time Interval      | 0:01:00 +                       |
|     | Stop Mode          | Stop instantly when full record |
|     | Recorded Qty       | 2                               |
|     | Recordable Qty     | 100, 000                        |

**Starting time:** display/set starting time.

**Time interval:** display/set recording time interval.

**Stop mode:** display the recording mode of automatic stop record.

Data volume used: display the data volume of record.

**Available data volume:** display the overall data volume that could be used in the further.

### **Alarm Setting**

| Temp. °C Humidity % |               |
|---------------------|---------------|
| 🔽 Start Alarm       |               |
| Upper Limit: 25     | Low Limit: 20 |
|                     |               |

Temperature: temperature alarm setting Humidity: humidity alarm setting Start: select whether start alarm or not Upper limit: set the upper limit of temperature/humidity Lower limit: set the lower limit of temperature/humidity

Start/Stop

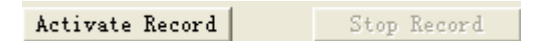

**Start record:** set the start record of the instrument **Stop record:** set the immediate stop record of the instrument

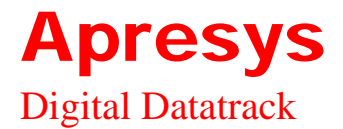

### Description of the recording instrument

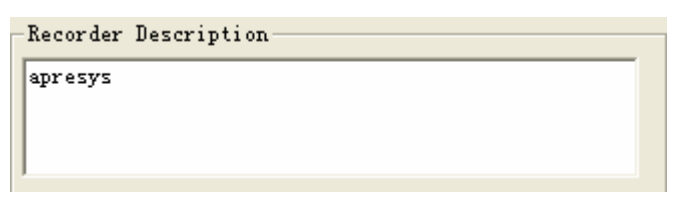

Could describe the function of the instrument

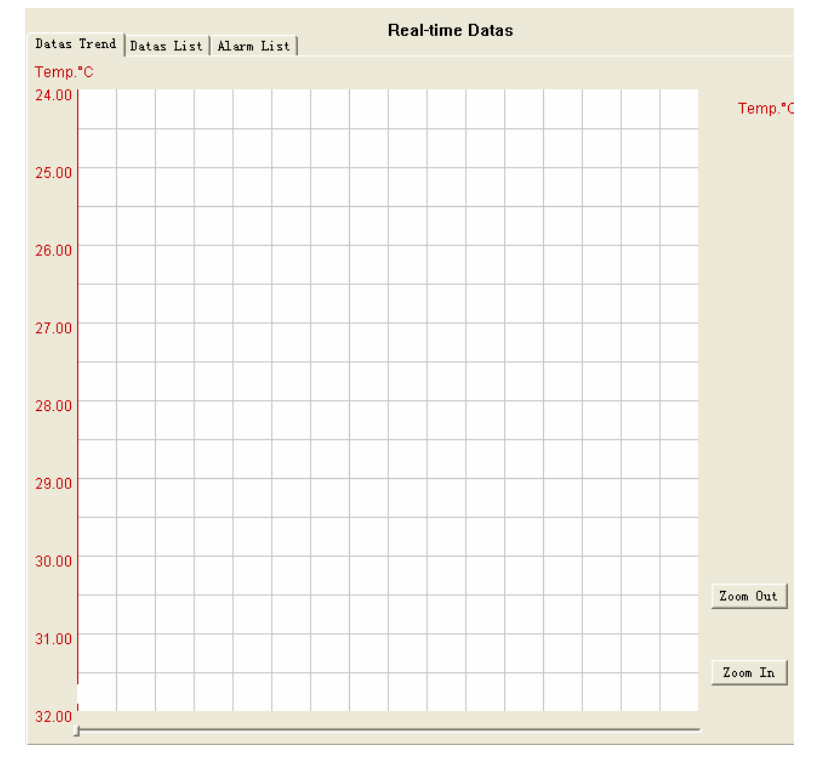

### Introduction to Display/set Recorded Data

Data trend: display the graph of data trend

Data list: display the value of temperature/humidity

Alarm list: display if the temperature/humidity value exceeds the range of alarm temperature/humidity

**Zoom in:** zoom in the data graph

Zoom out: zoom out the data graph

| Status Bar                                                  |                   |                   |  |  |
|-------------------------------------------------------------|-------------------|-------------------|--|--|
| Ready                                                       | 2008-6-3 16:55:53 | Device disconnect |  |  |
| Display software status, instrument status and current time |                   |                   |  |  |

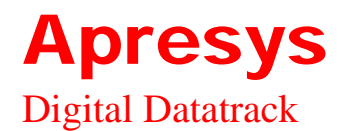

### **Operation flows of the recording instrument**

### Start instrument fast:

The function is uniquely designed by APRESYS with paten. You could start the instrument and record with the keypad without connecting any software. Press the OK

button to open the LCD panel, and press the start record button for three seconds, after the 'Di' sound, you could see the figure of time interval blinks, press

the record interval adjustment button to adjust time interval to 1~60 minutes,

after this, press **I** the OK button and the instrument starts recording.

### **Start Software**

### **Connect Instrument**

Connect one end of the communication cable of the accessories with the serial interface of the portable recording instrument, and the other end shall be connected with the RS232 serial interface of the computer. Double click Apresys.exe to run the instrument software. Select 'connect instrument' on the 'equipment' menu or 'connect instrument' on the toolbar. The following dialog box appears:

| com1 💌                  |   | ОК     |
|-------------------------|---|--------|
| Selection Apparatus     |   | Cancel |
| Temp.&Humidity Recorder | • |        |

Select the port and instrument type according the serial port that the instrument is connected with and the instrument model, and then press the 'OK' button. After a few seconds, the instrument status progress bar on the status bar reaches 100%. You could check the current working condition of the instrument from the status bar, the instrument parameters set last time from the instrument setting, and the description of the last startup settings from the instrument description.

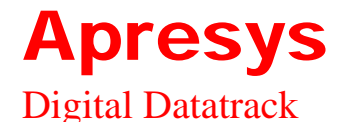

Set Instrument The configurable instrument attributes are: Title of recorded data

Starting time Time interval of recorded data Alarm setting Description of recorded data

**Title of Recorded Data:** write the title of recorded data (18 Chinese characters at most).

**Starting time:** Time interval of recorded data: press the up-down button to adjust time interval (range 1s-18h), as below:

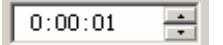

Alarm Setting: click the tab to select temperature or humidity alarm, adjust the upper/lower value of alarm temperature/humidity, tick the check box and select start alarm.

**Note:** the number range of temperature and humidity alarm is  $-40^{\circ}$ C  $-100^{\circ}$ C and 1-99, respectively. The upper limit shall not be less than the lower limit.

Description of recorded data: you could write a short paragraph of descriptive words about the recorded data (30 Chinese characters at most).

### **Start Recoding**

After the recoding instrument parameters are set, click the 'start recoding' button and the following dialog box appears:

| Activate record leading to the loss of history datas! |                |  |  |  |  |
|-------------------------------------------------------|----------------|--|--|--|--|
| Whether set 2009-6-3 16:54:35                         | as start time? |  |  |  |  |
| Yes                                                   | No             |  |  |  |  |

It hints that starting recording will lose history data, and displays starting time. Click the 'OK' button. After a few seconds the instrument status progress bar on the status bar reaches 100%.

**Note:** If the starting time is current time or past time, it will start recording right after you click the 'OK' button. If the starting time is future time, it will start recording at the set time after you click the 'OK' button.

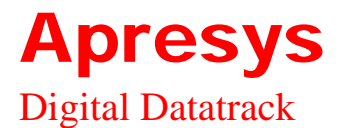

### **Read History Data**

After recoding is completed, click 'read history data' and the following interface appears:

| Stop record and down | load history datas? |
|----------------------|---------------------|
| OK                   | cancel              |

Click the 'OK' button, a blue tip bar, 'reading history data', appears in the lower right corner of the interface, please wait patiently (It takes about 8 minutes to read 100,00 sets of data). When the recording instrument is recording, if you click the 'OK' button to read history data, the recoding instrument will stop recording.

After reading data is completed, it turns to history data interface, as shown below:

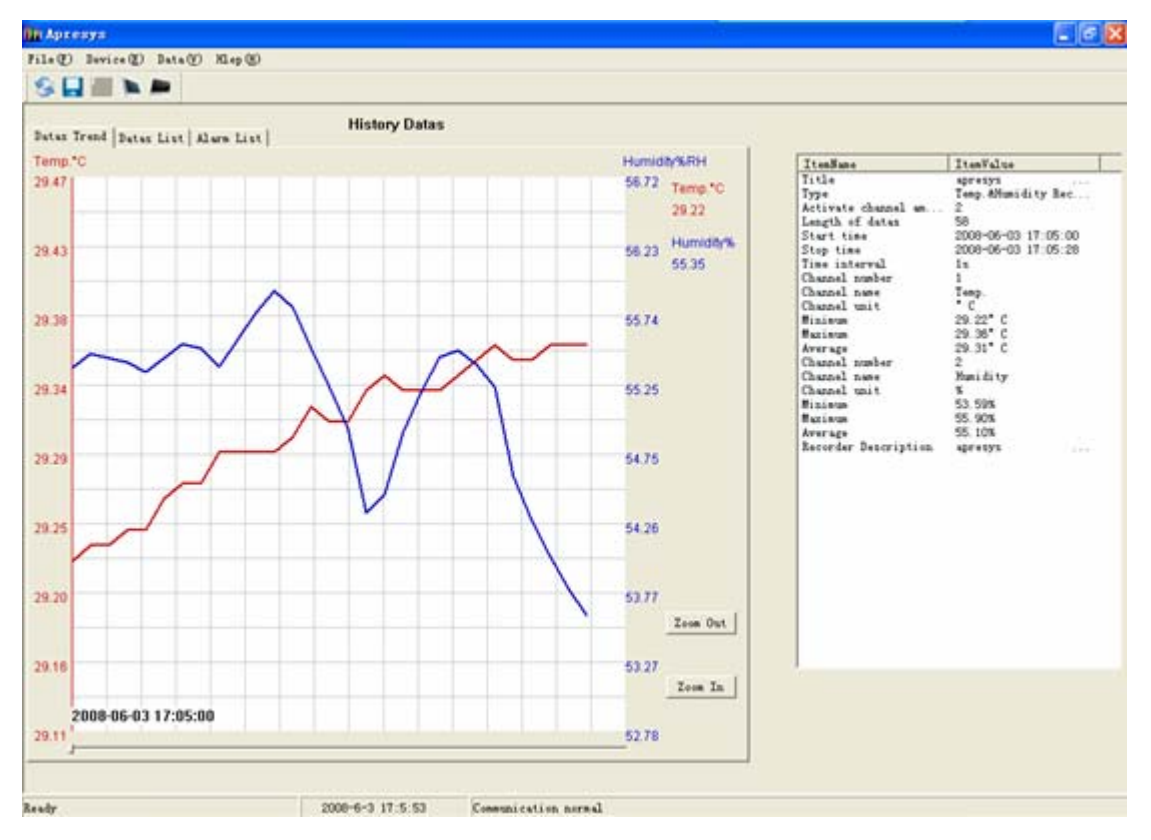

The history data interface has two areas: data area and information area.

## **Apresys**

### **Digital Datatrack**

### Data Area

The data area has three tabs: data trend, data list and alarm list.

Data trend includes drawing area, zoom in button, zoom out button, scroll bar and coordinate system.

**Drawing area:** display the time-varying chart of temperature and humidity data, as shown above.

Zoom in button: zoom in the graph horizontally.

Zoom out button: zoom out the graph horizontally.

**Coordinate system:** display the temperature/humidity values along the grid line in the drawing area. The left is temperature values and the right is humidity values.

The data list displays the serial number, time, temperature value, humidity value of the data, as shown below:

|   |            |                      |          | History Datas |
|---|------------|----------------------|----------|---------------|
| D | atas Trend | Datas List Alarm Lis | t        | ,             |
|   |            |                      |          |               |
|   | NO.        | RecordTime           | Temp.    | Humidity      |
|   | 1          | 2008-06-03 17:05:00  | 29.22°C  | 55.35%        |
|   | 2          | 2008-06-03 17:05:01  | 29.23°C  | 55.45%        |
|   | 3          | 2008-06-03 17:05:02  | 29.23°C  | 55.42%        |
|   | 4          | 2008-06-03 17:05:03  | 29.24°C  | 55.39%        |
|   | 5          | 2008-06-03 17:05:04  | 29.24°C  | 55.32%        |
|   | 6          | 2008-06-03 17:05:05  | 29.26°C  | 55.42%        |
|   | 7          | 2008-06-03 17:05:06  | 29.27°C  | 55.52%        |
|   | 8          | 2008-06-03 17:05:07  | 29.27°C  | 55.49%        |
|   | 9          | 2008-06-03 17:05:08  | 29.29°C  | 55.36%        |
|   | 10         | 2008-06-03 17:05:09  | 29.29°C  | 55.55%        |
|   | 11         | 2008-06-03 17:05:10  | 29.29°C  | 55.74%        |
|   | 12         | 2008-06-03 17:05:11  | 29.29°C  | 55.90%        |
|   | 13         | 2008-06-03 17:05:12  | 29.30°C  | 55.78%        |
|   | 14         | 2008-06-03 17:05:13  | 29.32°C  | 55.49%        |
|   | 15         | 2008-06-03 17:05:14  | 29.31°C  | 55.21%        |
|   | 16         | 2008-06-03 17:05:15  | 29 31° C | 54 92%        |

**Alarm list:** while displaying data list, it could also display if the temperature exceeds the upper or lower limit of alarm temperature/humidity, as shown below:

|   | History Datas |            |            |        |   |          |       |              |         |
|---|---------------|------------|------------|--------|---|----------|-------|--------------|---------|
| D | atas Trend    | Datas Lis  | t Alarm Li | ist    |   |          |       |              |         |
|   |               |            |            |        |   |          |       |              |         |
|   | NO.           | RecordTime |            | Temp.  |   | Humidity | Temp. | Alarm        | Humi di |
|   | 1             | 2008-06-03 | 17:05:00   | 29.22° | С | 55.35%   | upper | than 25.00°C |         |
|   | 2             | 2008-06-03 | 17:05:01   | 29.23° | С | 55.45%   | upper | than 25.00°C |         |
|   | 3             | 2008-06-03 | 17:05:02   | 29.23° | С | 55.42%   | upper | than 25.00°C |         |
|   | 4             | 2008-06-03 | 17:05:03   | 29.24° | С | 55.39%   | upper | than 25.00°C |         |
|   | 5             | 2008-06-03 | 17:05:04   | 29.24° | С | 55.32%   | upper | than 25.00°C |         |
|   | 6             | 2008-06-03 | 17:05:05   | 29.26° | С | 55.42%   | upper | than 25.00°C |         |
|   | 7             | 2008-06-03 | 17:05:06   | 29.27° | С | 55.52%   | upper | than 25.00°C |         |
|   | 8             | 2008-06-03 | 17:05:07   | 29.27° | С | 55.49%   | upper | than 25.00°C |         |
|   | 9             | 2008-06-03 | 17:05:08   | 29.29° | С | 55.36%   | upper | than 25.00°C |         |
|   | 10            | 2008-06-03 | 17:05:09   | 29.29° | С | 55.55%   | upper | than 25.00°C |         |
|   | 11            | 2008-06-03 | 17:05:10   | 29.29° | С | 55.74%   | upper | than 25.00°C |         |
|   | 12            | 2008-06-03 | 17:05:11   | 29.29° | С | 55.90%   | upper | than 25.00°C |         |
|   | 13            | 2008-06-03 | 17:05:12   | 29.30° | С | 55.78%   | upper | than 25.00°C |         |
|   | 14            | 2008-06-03 | 17:05:13   | 29.32° | С | 55.49%   | upper | than 25.00°C |         |
|   | 15            | 2008-06-03 | 17:05:14   | 29.31° | С | 55.21%   | upper | than 25.00°C |         |
|   | 16            | 2008-06-03 | 17:05:15   | 29.31° | С | 54.92%   | upper | than 25.00°C |         |
|   | 17            | 2008-06-03 | 17:05:16   | 29.33° | С | 54.32%   | upper | than 25.00°C |         |
|   | 18            | 2008-06-03 | 17:05:17   | 29.34° | С | 54.45%   | upper | than 25.00°C |         |
|   | 19            | 2008-06-03 | 17:05:18   | 29.33° | С | 54.89%   | upper | than 25.00°C |         |
|   | 20            | 0000_02_00 | 17.05.10   | 00 00ª | с | EE 100   |       | 41 OF 00° C  |         |

## **Apresys**

### Digital Datatrack

### **Data Information Area:**

Data information area includes the title of the data record of this time, instrument name, number of channels, data length, starting time, stopping time, time interval, information about each channel, etc, as shown below:

| ItemName             | ItemValue           |
|----------------------|---------------------|
| Title                | apresys             |
| Туре                 | Temp.&Humidity Rec  |
| Activate channel am  | 2                   |
| Length of datas      | 58                  |
| Start time           | 2008-06-03 17:05:00 |
| Stop time            | 2008-06-03 17:05:28 |
| Time interval        | 1s                  |
| Channel number       | 1                   |
| Channel name         | Temp.               |
| Channel unit         | "С                  |
| Minimum              | 29.22°C             |
| Maximum              | 29.36°C             |
| Average              | 29.31°C             |
| Channel number       | 2                   |
| Channel name         | Humidity            |
| Channel unit         | %                   |
| Minimum              | 53.59%              |
| Maximum              | 55.90%              |
| Average              | 55.10%              |
| Recorder Description | apresys             |

### Save File

The software could only save history data. The data volume of unread data or record is 0 and the 'save' button is not available. After data is read, select the 'save' button on the 'file' menu or click 'save' on the tool bar, and the following dialog box appears:

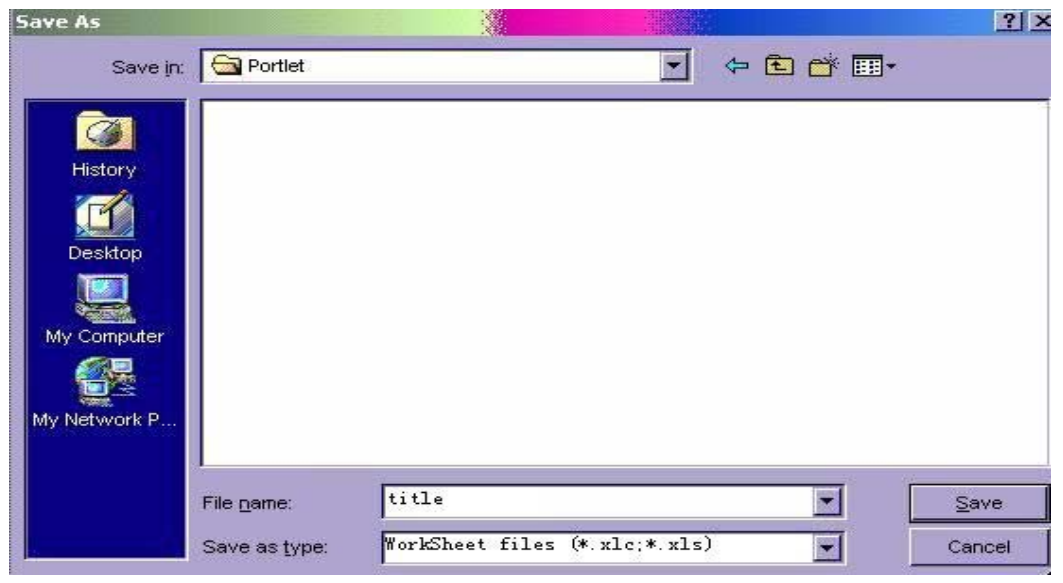

**The exported data have three formats:** Apr format, txt format, xlc spreadsheet. **Apr format:** Apresys.exe software format.

Txt format: text and document format could be open by text editor.

Xlc spreadsheet: this format could be open by Excel.

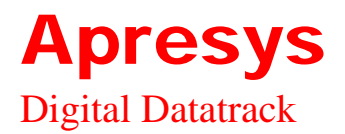

## **Chapter Four: Trouble Shooting**

|   | FAQ                     | Solution                                 |
|---|-------------------------|------------------------------------------|
| 1 | Hint 'Couldn't find the | Check if the data-port line is connected |
|   | equipment'              | tightly or the selection of port is      |
|   |                         | right.                                   |
| 2 | Hint 'the instrument is | Wrong recording instrument model,        |
|   | mismatching'            | please select correct product model.     |
| 3 | Software setting is     | Disconnect the instrument and reconnect  |
|   | completed, but the      | the instrument, namely complete refresh  |
|   | interface is still in   | and then it displays the latest status.  |
|   | original status.        |                                          |
| 4 | The instrument beeps    | Temperature or humidity exceeds the      |
|   | constantly              | limit, you could press the OK button on  |
|   |                         | the instrument to temporarily cancel,    |
|   |                         | after 4 minutes, start again and see if  |
|   |                         | it exceeds again.                        |